## PNT Series DVR Search and Backup Guide

## **4** Searching video footage and downloading from the "Search" menu using the "FILE LIST"

1. Click the "Search" button on the live view screen (Make sure the USB Stick is connected before going to the search menu)

| C BIN BOTTOM 1                              | BOX CAR TAKEAWAY 🔍 💈 🤉                        | SHOP VIEW 3                                 | BULK LOADOUT                                | OPERATORS RM 5                               |                |  |  |
|---------------------------------------------|-----------------------------------------------|---------------------------------------------|---------------------------------------------|----------------------------------------------|----------------|--|--|
|                                             |                                               |                                             |                                             |                                              |                |  |  |
|                                             |                                               |                                             |                                             |                                              | 2022-08-25     |  |  |
| PODOTELLUN                                  |                                               |                                             |                                             |                                              |                |  |  |
| ROBOT FANNY 6                               | AUTOBAGGER - RUBB /                           | DOCKTOPVIEW                                 | AUTOBAGGER - SEWING 9                       | OUTSIDE TOP AUTOB 10                         |                |  |  |
|                                             |                                               |                                             |                                             |                                              |                |  |  |
|                                             |                                               |                                             |                                             |                                              |                |  |  |
| 11                                          | 12                                            | 15                                          | 3 14                                        | 15                                           |                |  |  |
| 192.168.8.41<br>The login return time is up | 192.168.8.83<br>The login return time is up   | 192.168.8.77<br>The login return time is up | 192.168.8.53<br>The login return time is up | 192.168.8.111<br>The login return time is up | Log In Log Out |  |  |
| The logar return time is up.                | The login fertal fillers up.                  | The togin retain time is up.                | The login return time is up.                | The together and the tarty.                  |                |  |  |
|                                             |                                               |                                             |                                             |                                              |                |  |  |
| 16                                          | 17                                            | 18                                          | 19                                          | 20                                           |                |  |  |
|                                             | 192.168.8.124<br>The login return time is uP. |                                             |                                             |                                              |                |  |  |
|                                             |                                               |                                             |                                             |                                              |                |  |  |
| 21                                          | 22                                            | 23                                          | 24                                          |                                              |                |  |  |
|                                             |                                               |                                             |                                             |                                              |                |  |  |
|                                             |                                               |                                             |                                             |                                              |                |  |  |
|                                             |                                               |                                             |                                             |                                              |                |  |  |
|                                             |                                               |                                             |                                             |                                              |                |  |  |
| Watch/A                                     | <b>₫</b> , 277.00                             |                                             | 🖨 Set Up 🔍 Search                           |                                              |                |  |  |

2. Check the box of the camera you want to search a footage from

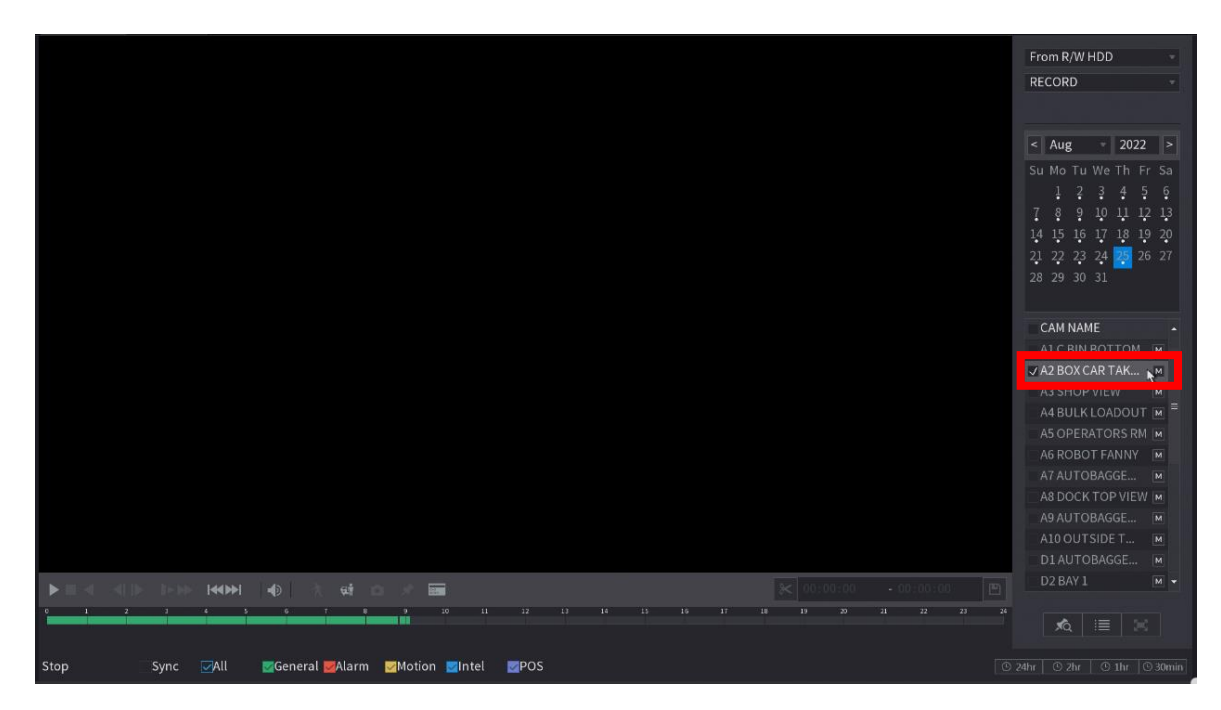

3. Click the "File list" Icon at the bottom and select the file you want to download

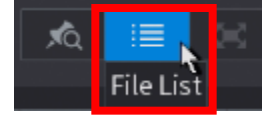

This example shows a normal recording with the letter " $\mathbf{R}$ ", if you have motion recording you will see the letter " $\mathbf{M}$ " at the end of each file

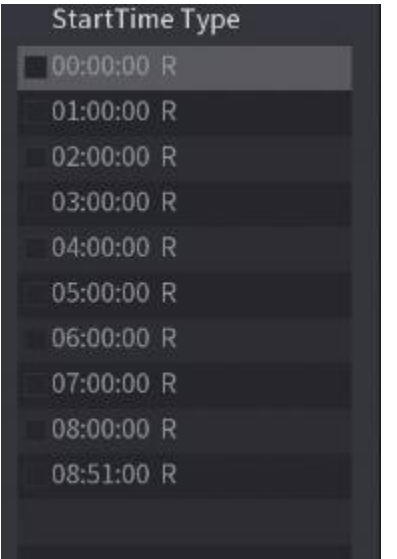

4. Once you checked or selected the file you want to download the **"Backup"** icon will be enabled at the bottom allowing you to click it.

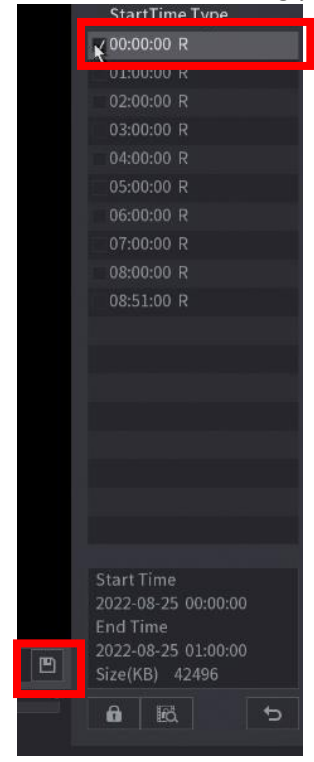

5. Once you click the **"Backup**" icon the Backup window will show up showing your USB Stick status, click **"Backup**"

| BAC | KUP   |               |                   |                 |         |               |                       |      |
|-----|-------|---------------|-------------------|-----------------|---------|---------------|-----------------------|------|
|     | 1     | Name          | e(Type) Free      | Space/Total S   | pace    | Device Status |                       |      |
|     |       | √sdb1(USB     | USB) 10.          | 46 GB/14.87 GB  |         | Ready         |                       |      |
|     |       |               |                   |                 |         |               |                       |      |
|     | 1     | √CH Type      | Start Time        | End Time        | Size(KB | 3)            |                       |      |
|     |       | √ 2 R 20      | 22-08-25 00:00:00 | 2022-08-25 01   | :00:00  | 42496         |                       |      |
|     |       |               |                   |                 |         |               |                       |      |
|     |       |               |                   |                 |         |               |                       |      |
|     |       |               |                   |                 |         |               |                       |      |
|     |       |               |                   |                 |         |               |                       |      |
|     |       |               |                   |                 |         |               |                       |      |
|     | Space | Required / Sp | ace Remaining:43  | .20 MB/10.46 GI | 3       | Backup        | Clear                 |      |
|     |       |               |                   |                 |         |               |                       |      |
|     |       |               |                   |                 |         |               |                       |      |
| 1   | -     |               |                   |                 |         |               | and the second second | 1993 |

6. Select the location you want the video to be saved and click "Start"

| Device Name    | sdb1(USB USB)  | Refres   | h      |        |  |
|----------------|----------------|----------|--------|--------|--|
| Total Space    | 14.87 GB       |          |        |        |  |
| Free Space     | 10.46 GB       |          |        |        |  |
| Address        |                |          |        |        |  |
| Name           |                | Size     | Туре   | Delete |  |
| 🖿 boot         |                |          | Folder |        |  |
| 🚞 efi          |                |          | Folder | Ē      |  |
| sources        |                |          | Folder |        |  |
| support        |                |          | Folder | Ē      |  |
| 📄 System Volui | me Information |          | Folder | 窗      |  |
| 🖻 .dropbox.de  | vice           | 56 B     | File   | 亩      |  |
| 🗎 autorun.inf  |                | 128 B    | File   |        |  |
| 📄 bootmgr      |                | 398.0 KB | File   | Ē      |  |

- Searching video footage and downloading from the "Search" menu using the "VIDEO CLIP" (Scissors icon)
- 1. Click the **"Search"** button on the live view screen (Make sure the USB Stick is connected before going to the search menu)

| C BIN BOTTOM                                 | BOX CAR TAKEAWAY 鱼                        | 2         | SHOP VIEW                                    | 3            | BULK LOADOUT                                 | 4  | OPERATORS RM                                  | 5  |                |  |  |
|----------------------------------------------|-------------------------------------------|-----------|----------------------------------------------|--------------|----------------------------------------------|----|-----------------------------------------------|----|----------------|--|--|
|                                              |                                           |           |                                              |              |                                              |    |                                               |    | 09:04:50       |  |  |
|                                              |                                           |           |                                              |              |                                              |    |                                               |    | 2022-08-25     |  |  |
|                                              |                                           |           |                                              |              |                                              |    |                                               |    |                |  |  |
| ROBOT FANNY 6                                | AUTOBAGGER - RUBB                         | 7         | DOCK TOP VIEW                                | 8            | AUTOBAGGER - SEWING                          | 9  | OUTSIDE TOP AUTOB                             | 10 |                |  |  |
|                                              |                                           |           |                                              |              |                                              |    |                                               |    |                |  |  |
|                                              |                                           |           |                                              |              |                                              |    |                                               |    |                |  |  |
|                                              |                                           |           |                                              |              |                                              |    |                                               |    |                |  |  |
| 11                                           | l                                         | 12        | 1                                            | 13           | 1                                            | 14 |                                               | 15 |                |  |  |
| 192.168.8.41<br>The login return time is uP. | 192.168.8.83<br>The login return time i:  |           | 192.168.8.77<br>The login return time is uP. |              | 192.168.8.53<br>The login return time is uP. |    | 192.168.8.111<br>The login return time is uP. |    | Log In Log Out |  |  |
|                                              |                                           |           |                                              |              |                                              |    |                                               |    |                |  |  |
| 16                                           | 3                                         | 17        | 1                                            | 18           | .1                                           | 19 |                                               | 20 |                |  |  |
|                                              | 192.168.8.124<br>The login return time is | uP.       |                                              |              |                                              |    |                                               |    |                |  |  |
|                                              | ine logar return time is                  | up.       |                                              |              |                                              |    |                                               |    |                |  |  |
|                                              |                                           |           |                                              |              |                                              |    |                                               |    |                |  |  |
| 21                                           |                                           | 22        | ġ                                            | 23           |                                              | 24 |                                               |    |                |  |  |
|                                              |                                           |           |                                              |              |                                              |    |                                               |    |                |  |  |
|                                              |                                           |           |                                              |              |                                              |    |                                               |    |                |  |  |
|                                              |                                           |           |                                              |              |                                              |    |                                               |    |                |  |  |
|                                              |                                           | -         |                                              |              | 0 0 +                                        |    |                                               |    |                |  |  |
| WatchN                                       | ŧ                                         |           |                                              |              |                                              |    |                                               |    |                |  |  |
|                                              |                                           | 🚦 PiZ Cor | ntrol 🔄 🚳 Picture Control 💾 Back Up          | 🕂 FTZ Cantod |                                              |    |                                               |    |                |  |  |

2. Check the box of the camera you want to search a footage from

|                                                  | From R/W HDD →   RECORD →   <                  |
|--------------------------------------------------|------------------------------------------------|
|                                                  | CAM NAME                                       |
|                                                  | A3 BOX CAR TAK                                 |
|                                                  | D2 BAY 1 M +                                   |
| Stop Sync ZAll ZGeneral Alarm ZMotion Intel ZPOS | XQ_ I≣   ⊠<br>© 24hr   © 2hr   © 1hr   © 30min |

3. To enable the video clip, click the start of the footage you want to download and click the "video clip icon" (Scissors)

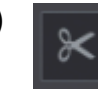

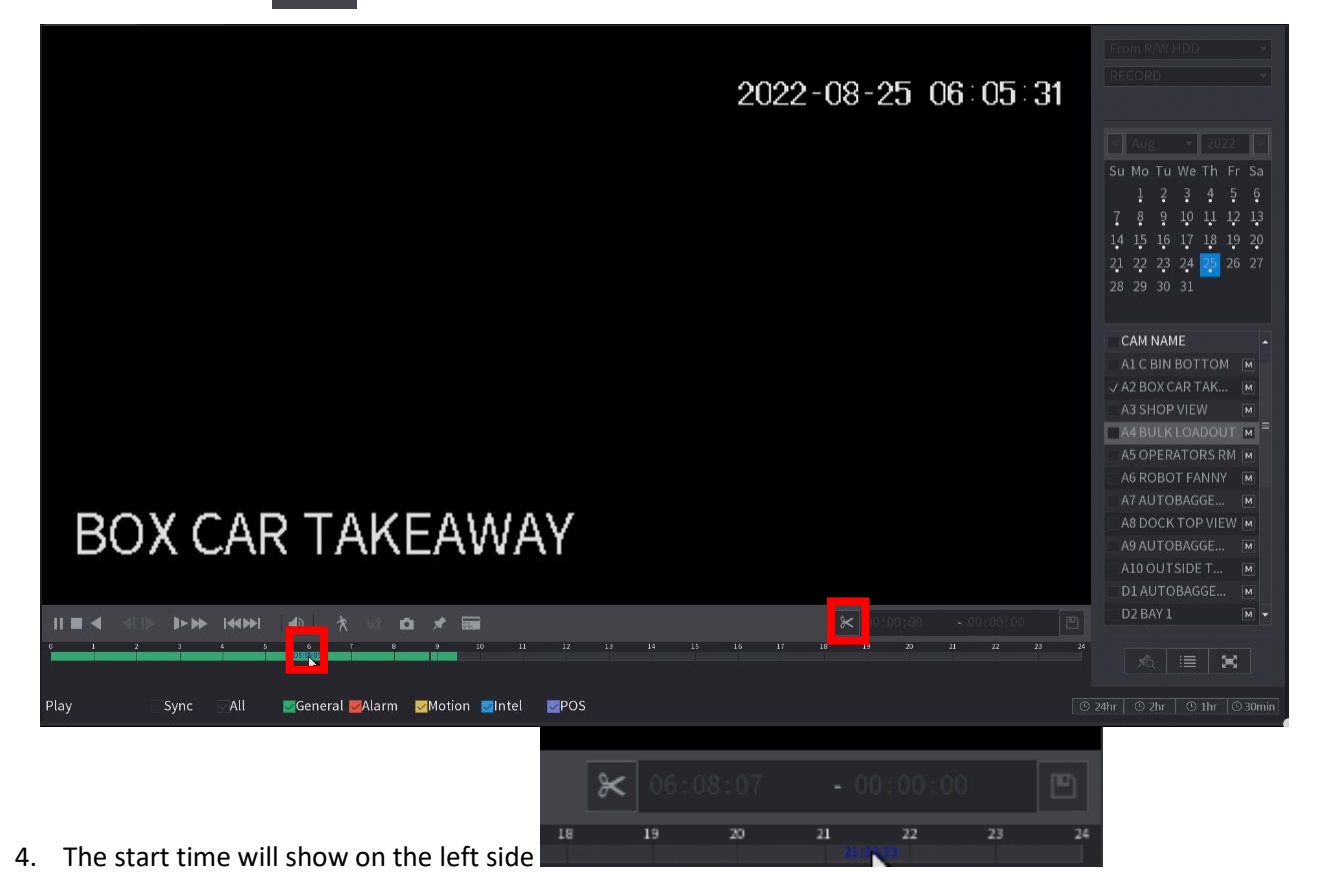

5. Click the end time you want from the time bar and click the "video clip" again

| ۲           | Ŕ      | яł | a | * |    |    |    |    |    |    |    | 8  | <b>K</b> 061 | 08:07 | (  | 6:21:4 | 8  |    |
|-------------|--------|----|---|---|----|----|----|----|----|----|----|----|--------------|-------|----|--------|----|----|
| 6<br>5692 5 | T<br>E | 8  |   | 9 | 10 | 11 | 12 | 13 | 14 | 15 | 15 | 18 | 19           | 20    | 21 | 22     | 23 | 24 |
|             |        |    |   |   |    |    |    |    |    |    |    |    |              |       |    |        |    |    |

You will see the end time on the right-hand side

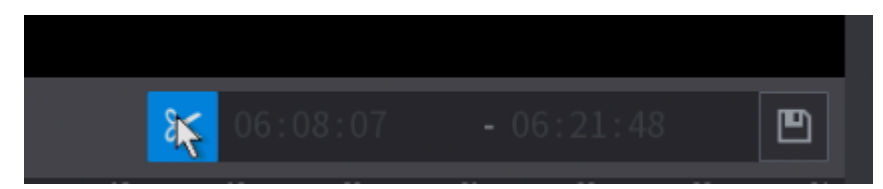

6. Click the "Backup" icon on the right to save it on the USB Stick and click "Backup" button

| BACI | KUP   |                        |                             |               |            |  |
|------|-------|------------------------|-----------------------------|---------------|------------|--|
|      | 1     | Name(Type)             | Free Space/Total Space      | Device Status |            |  |
|      |       | √ sdb1(USB USB)        | 10.46 GB/14.87 GB           | Ready         |            |  |
|      |       |                        |                             |               |            |  |
|      |       |                        |                             |               |            |  |
|      | 1     |                        | ne End Time Size(           | KB)           |            |  |
|      |       | ✓ 2 R 2022-08-250      | 6:08:07 2022-08-25 06:21:48 | 9251          |            |  |
|      |       |                        |                             |               |            |  |
|      |       |                        |                             |               |            |  |
|      |       |                        |                             |               |            |  |
|      |       |                        |                             |               |            |  |
|      |       |                        |                             |               |            |  |
|      |       |                        | · 10.74 MD/10.46 CD         |               |            |  |
|      | Space | Required / Space Remai | ning:10.74 MB/10.46 GB      | Васкир Clear  |            |  |
|      |       |                        |                             |               |            |  |
|      |       |                        |                             |               |            |  |
| ×    | i d   | *                      |                             | ℅ 06:08:07    | - 06:21:48 |  |

7. Select the location you want the video to be saved and click "Start"

| Browse             |               |          |          |        |            |
|--------------------|---------------|----------|----------|--------|------------|
| Device Name        | sdb1(USB USB) | Refresh  |          |        |            |
| Total Space        | 14.87 GB      |          |          |        |            |
| Free Space         | 10.46 GB      |          |          |        |            |
|                    |               |          |          |        |            |
| Address            |               |          |          |        |            |
| Name               |               | Size     | Туре     | Delete |            |
| 🚞 boot             |               |          | Folder   |        |            |
| 🗖 efi              |               |          | Folder   | ā      |            |
| 📑 sources          |               |          | Folder   |        |            |
| 🗅 support          |               |          | Folder 📐 | 亩      |            |
| 📄 System Volume II | nformation    |          | Folder   | ñ      |            |
| 📄 .dropbox.device  |               | 56 B     | File     | 亩      |            |
| 📄 autorun.inf      |               | 128 B    | File     | 亩      |            |
| 🖹 bootmgr          |               | 398.0 KB | File     | 亩      |            |
|                    |               |          |          |        |            |
| New Folder         |               |          | Start    | Back   |            |
| x 🔅 🗅 🖈 📾          |               |          | *        |        | - 06;21:48 |